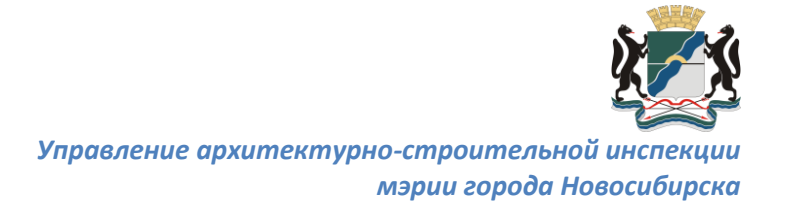

# Инструкция по регистрации, заполнению и подаче заявлений через личный кабинет юридического лица посредством портала государственных услуг «Госуслуги».

Уважаемые заявители, данная инструкция подробно описывает порядок действий по регистрации, заполнению и подаче заявлений через кабинет юридического лица посредством портала государственных услуг «Госуслуги».

Обращаем Ваше внимание, что все прилагаемые к заявлению документы должны быть подписаны **усиленной квалифицированной цифровой подписью.** 

## Шаг 1. Регистрация организации в ЕСИА https://esia.gosuslugi.ru

#### 1. Регистрация организации в ЕСИА (Единая система идентификации и аутентификации) https://esia.gosuslugi.ru

Перед началом процедуры регистрации организации проверьте наличие следующих условий:

1) Наличие электронной подписи, выданной руководителю Вашей организации (подписи, выданные Федеральным казначейством, могут не работать с ЕСИА).

2) На рабочем месте установлено всё необходимое программное обеспечение для работы с электронной подписью: криптопровайдер (**VipNetCSP** или **КриптоПро CSP**), драйвер в зависимости от модели подписи (**RuToken** или **e-Token**), сертификаты удостоверяющего центра, в котором была получена подпись.

3) Сведения о руководителе внесены в ЕГРЮЛ. Выписку можно получить в режиме онлайн: https://egrul.nalog.ru/index.html

4) Руководитель зарегистрирован в ЕСИА и имеет подтвержденную учетную запись (в личном кабинете ЕСИА https://esia.gosuslugi.ru).

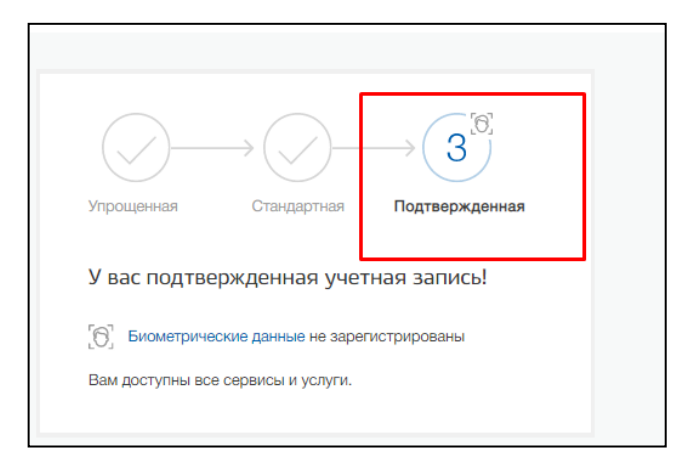

Если учетная запись у руководителя «**Стандартная**» или «**Упрощенная**», то можно с использованием его ЭП самостоятельно подтвердить учетную запись из личного кабинета ЕСИА.

| $\bigcirc$                                               | →(2)-                                             | →(3)                                       |
|----------------------------------------------------------|---------------------------------------------------|--------------------------------------------|
| Упрощенная                                               | Стандартная                                       | Подтвержденная                             |
| У вас стандар                                            | отная учетная за                                  | апись!                                     |
| Вам открыт доступ<br>прием к врачу".                     | п к новым услугам, налј                           | онмер, «Запись на                          |
| Получите полный ,<br>кабинету Налогово<br>свою личность. | доступ к порталу госус.<br>ой службы и другим сеј | пуг, а также личному<br>звисам, подтвердив |
| Найти ближа                                              | иший центр обслужи                                | вания                                      |
| Вы также можете пор                                      | около з атзонных личность с помо                  | изми электронной подлиси                   |

5) Браузер «Google Chrome»<sup>1</sup> последней версии. Дополнительно в браузере должен быть добавлен плагин «Госуслуг» для возможности авторизации и использования электронной подписи в ЕСИА (скачать можно при первой попытке авторизации в ЕСИА с использованием средств электронной подписи).

| Вход<br>для портала Госуслуг                     | Куда ещё можно войт  |
|--------------------------------------------------|----------------------|
| Телефон или почта СНИЛС                          | с паролем от Госуслу |
| Мобильный телефон или почта                      |                      |
| Пароль                                           |                      |
| Чужой компьютер                                  |                      |
| Войти                                            |                      |
| Я не знаю пароль                                 |                      |
| Зарегистрируйтесь для полного доступа к сервисам |                      |
| Вход с помощью электронной подписи               |                      |

После авторизации откроется окно с выбором версии плагина и начнется автоматическое скачивание. Вам необходимо будет только установить его.

<sup>&</sup>lt;sup>1</sup> Для подачи следует использовать браузер Internet Explorer

|                                                                                                    | Ошибка: не установлен плагин                                                                                                    |
|----------------------------------------------------------------------------------------------------|----------------------------------------------------------------------------------------------------|
| Для входа с п                                                                                                    | помощью электронной подписи или УЭК необходимо:                                                                                                    |
| <ol> <li>Установить<br/>на Портале<br/>с электронн<br/>и «Сохрани<br/>браузер.</li> </ol>                                                                                                | специальную программу — плагин для работы с электронной подлисью<br>государственных услуг. Для этого нажмите на ссылку Plugin для работы<br>ной подлисью. При появлении диалогового окна с кнопками «Выполнить»<br>ить» выберите «Выполнить». После установки плагина перезапустите                                                                                                    |
| <ol> <li>Присоедини<br/>или смарт-к<br/>Средство за<br/>Минкомсая:<br/>в уполномо<br/>Примечания<br/>специальну<br/>криптопрова<br/>использова<br/>потребуется</li> </ol>                | ить к компьютеру носитель ключа электронной подлиси (USB-ключ, УЭК<br>карта). Должен быть вставлен только один носитель.<br>электронной подписи можно получить в одном из аккредитованных<br>зако России удостоверяющих центров. УЭК можно получить<br>эченных организациях субъектов Российской Федерации.<br>не: Для некоторых носителей электронной подписи требуется установить<br>ую программу — криптопровайдер. Инструкцию по установке и настройке<br>зайдера можно получить в своем аккредитованном УЦ. Для<br>ания УЭК установите криптопровайдер КриптоПро УЭК СSP (для загрузки<br>я пройти простую регистрацию). |
| <ol> <li>Добавить а,<br/>Для этого и</li> <li>зайти в «С</li> <li>выбрать за</li> <li>выбрать за</li> <li>выбрать за</li> <li>на кнопку «</li> <li>в попе «Да<br/>закрыть дан</li> </ol> | идрес в список надёжных узлов (только для браузера Internet Explorer).<br>чеобходимо:<br>Свойства обозревателя»;<br>накладку «Безопасность»;<br>юну для настройки параметров безопасности – «Надежные узлы», нажать<br>кУзлы»;<br>юбавить в зону следующий узел» ввести адрес , нажать «Добавить» и<br>инное окно.                                                                                                    |
| 4. Включить/р                                                                                                    | разрешить доступ плагину согласно рекомендациям документа:                                                                                                    |
|                                                                                                    | Закрыть                                                                                                    |

Для его активации нажмите «Меню» ( ), выберите «Дополнительные инструменты» - «Расширения».

| 🛛 🗙 📔 🎯 Предоставлени 🗙 📔 🥃 Едина | я система 🗙 📔 🎦 Сервера - draw 🗙 📋                                                                    | Новая вкладка 🗙 🛛                | Новая вкладка            | a X G roo                                   | суслуги - Пои 🗙     | +          | - 🗆 🗙                                    |
|-----------------------------------|----------------------------------------------------------------------------------------------------|----------------------------------|--------------------------|---------------------------------------------|---------------------|------------|------------------------------------------|
| 02eS0awXPzdH_jSBkMs2NZMZMeaxQ%    | 3A1582692116504&ei=FPdVXv25Hqm                                                                        | nRmwWNyqLgAg&q=rc                | осуслуги&оq=             | rocy 🚱 🕁                                    | 😂 🌷 🛛               |            | <u>N</u> :   :                           |
| <b>I</b> I                        |                                                                                                    |                                  |                          | Новая вкладка<br>Новое окно<br>Новое окно в | а<br>режиме инкогни | то (       | Ctrl + T<br>Ctrl + N<br>Ctrl + Shift + N |
| : Ещё Настройки Инструменть       | ы                                                                                                    |                                  |                          | История<br>Загрузки<br>Закладки             |                     |            | ►<br>Ctrl + J<br>►                       |
|                                   |                                                                                                    |                                  |                          | Масштаб                                     |                     | - 100 %    | + 🖸                                      |
|                                   |                                                                                                    |                                  |                          | Печать<br>Трансляция<br>Найти               |                     |            | Ctrl + P<br>Ctrl + F                     |
|                                   | Сохранить страницу как                                                                                |                                  | Ctrl + S                 | Дополнительн                                | ные инструменты     |            | •                                        |
| ударственных услуг                | Создать ярлык                                                                                         |                                  |                          | Изменить                                    | Вырезать            | Копировать | Вставить                                 |
| й Федерации.                      | Удаление данных о просмотре<br>Расширения                                                             | енных страницах Ctrl +           | Shift + Del              | Настройки<br>Справка                        |                     |            | Þ                                        |
|                                   | Диспетчер задач                                                                                       |                                  | Shift + Esc              | Buyon                                       |                     |            |                                          |
| /                                 | «Г Инструменты разработчика<br>Фелерации» — справочно-инфор                                           | Ст.<br>мационный интернет-       | rl + Shift + I<br>портап | Управляется в                               | зашей организаци    | ей         |                                          |
|                                   | По состоянию на 31.12.2019 года<br>зарегистрированы 103 млн росси<br>Дата запуска: 15 декабря 2009 г. | на портале были<br>ян. Википедия |                          |                                             |                     |            |                                          |
| а поправки в                      | Владелец: Минкомсвязь России,                                                                         | «Ростелеком»                     |                          |                                             |                     |            |                                          |
| 1                                 | Начало работы: 15 декабря 2009 года                                                                   |                                  |                          |                                             |                     |            |                                          |
|                                   | Регистрация: необязательная, не                                                                       | о присутствует                   |                          |                                             |                     |            |                                          |
|                                   | Расположение сервера: Россия                                                                          |                                  |                          |                                             |                     |            |                                          |
| рфис по оказанию                  | Автор: «Энвижн Груп»                                                                                  |                                  |                          |                                             |                     |            |                                          |
|                                   | Похожие запросы                                                                                       |                                  | Ещё 15+                  |                                             |                     |            |                                          |

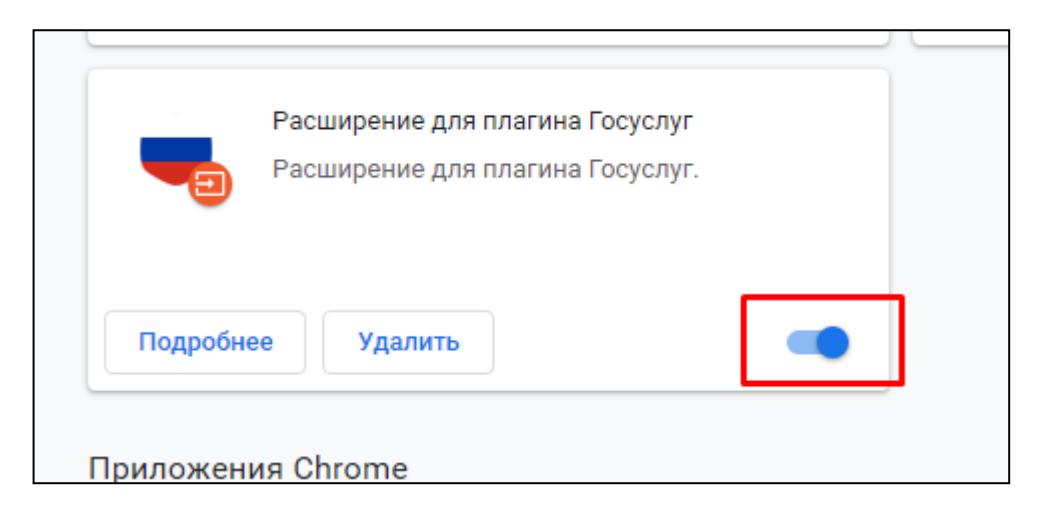

#### Процедура регистрации

Авторизуемся в личном кабинете руководителя как физическое лицо (https://esia.gosuslugi.ru/). Выбираем раздел «Организации» и при ее отсутствии нажимаем «Добавить». Если в перечне организаций уже есть необходимая, то пропускаем данный раздел и переходим к добавлению прав.

| вйти в Госуслуги                                                                                         | ГОСУС<br>Доступ к с<br>электронного г | срвисам<br>гравительства                                          | Дорошенко А. В. 🕣                                |
|----------------------------------------------------------------------------------------------------|---------------------------------------|-------------------------------------------------------------------|--------------------------------------------------|
| Мои данные<br>перечень организаций, к которым присоединен                                                | Настройки уче<br>пользователь         | тной записи Организации<br>создание новой организа                | 1<br>ции в ЕСИА или присоединение к существующей |
| МИНЦИФРА НСО<br>Служебный адрес электронной почты<br>dorav@nso.ru<br>Служебный телефон<br>+7(383)2969735 | >                                     | Новая организаци<br>Вы можете добавить ещё<br>профилю<br>Добавить | IЯ<br>одну организацию к своему                  |

В открывшемся окне выбираем «Юридическое лицо» (для коммерческих организаций) или «Орган гос.власти или гос.организация» для учреждений типа ГБУ, ГКУ, МБУ, МКУ, ГАУ, МАУ и пр.

#### Добавление организации

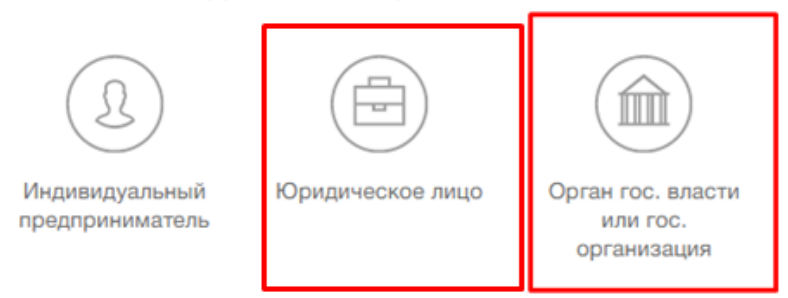

Вставляем электронную подпись в usb-разъем и нажимаем «Продолжить».

Далее заполняем форму и нажимаем «Создать». После прохождения всех проверок организация в ЕСИА будет создана.

### Шаг 2. Добавление сотрудника в организацию

Для добавления сотрудника в организацию необходимо зайти в раздел «Организации» и выбрать созданную организацию.

В открывшемся профиле необходимо перейти на вкладку «Сотрудники» и нажать кнопку «Пригласить сотрудника.

| < МИНЦИФРА НСО<br>Покинуть организацию                       |                                                                      |
|--------------------------------------------------------------|----------------------------------------------------------------------|
|                                                              |                                                                      |
| Общие <b>Сотрудники</b> Доступы к Запросы<br>данные системам | История Транспорт Добавить Мой профиль<br>операций филиал сотрудника |
| + Пригласить сотрудника                                      |                                                                      |
|                                                              | Х Найти                                                              |

В открывшемся поле заполнить адрес электронной почты, к которому есть доступ у сотрудника и его ФИО. **СНИЛС** указывать не нужно.

| Рабочий адрес электронной почты | mymail@example.com                                                                                      |  |  |  |
|---------------------------------|----------------------------------------------------------------------------------------------------|--|--|--|
|                                 | На указанный адрес электронной почты будет<br>отправлено приглашение, которое действительно 60<br>суток |  |  |  |
| Фамилия                         |                                                                                                    |  |  |  |
| Имя                             |                                                                                                    |  |  |  |
| Отчество                        | Не обязательно                                                                                          |  |  |  |
| СНИЛС                           | Не обязательно                                                                                          |  |  |  |
| Включить сотрудника в группы:   | Администраторы профиля организации                                                                      |  |  |  |
| Отменить                        | Пригласить                                                                                              |  |  |  |

#### Новый сотрудник

 $\times$ 

Также можно отметить галочку «Администраторы профиля организации», чтобы данный сотрудник также имел возможность приглашения сотрудников и предоставлением прав доступа к различным системам.

## Шаг 3. Добавление прав сотруднику для создания черновиков на ЕПГУ

Переходим в раздел «доступ к системам», нажимаем гиперссылку «Единая система идентификации и аутентификации» и в открывшемся меню выбираем присоединить сотрудника к группе «Уполномоченные на создание черновиков заявлений на портале gosuslugi.ru».

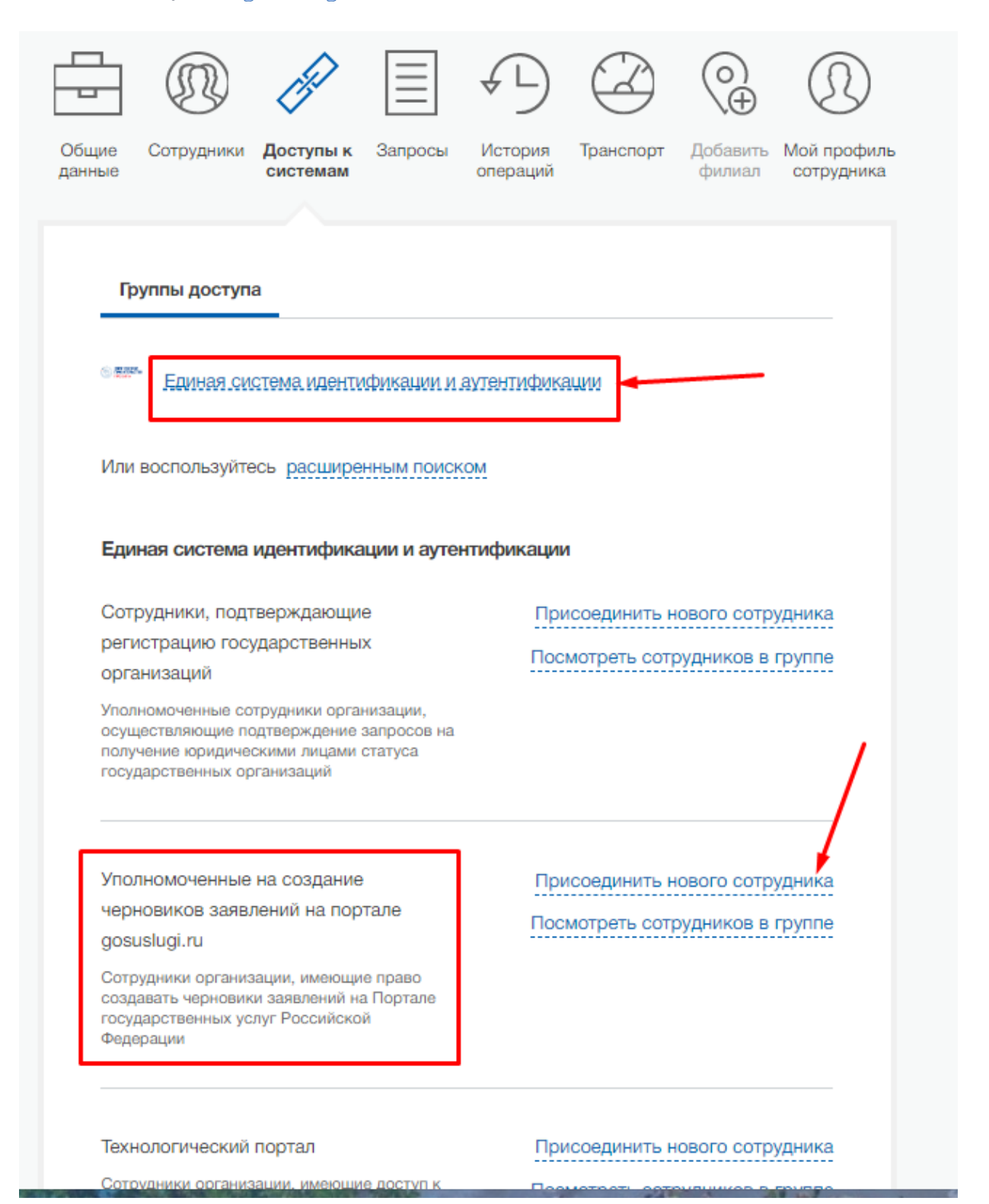

### Шаг 4. Подача заявления

От сотрудника, добавленного в группу «Уполномоченные на создание черновиков на портале gosuslugi.ru», авторизуемся на ЕПГУ как юридическое лицо и переходим в карточку услуги, которую хотим получить.

| Вход в Госуслуги                                                                           | Войти как                                                                |
|--------------------------------------------------------------------------------------------|--------------------------------------------------------------------------|
| Войдите или зарегистрируйтесь,<br>чтобы получить полный доступ к<br>электронным госуслугам | Частное якщо<br>Дорошенко Александр Владимирович                         |
| Войти                                                                                      | АДМИНИСТРАЦИЯ ГОРОДА ОБИ<br>НОВОСИБИРСКОЙ ОБЛАСТИ<br>ОГРН: 1025405628005 |
| Зарегистрироваться                                                                         |                                                                          |
| <u>Как зарегистрироваться</u>                                                              |                                                                          |

После заполнения формы сотруднику будет дана возможность только сохранить черновик заявления.

| 11 Согласие на уведомления ведомства при изменении параметров строительства                                      |  |
|----------------------------------------------------------------------------------------------------|--|
| Обязуюсь обо всех изменениях, связанных с приведенными в настоящем заявлении сведениями, сообщать<br>в ведомство |  |
| Сохранить                                                                                                    |  |

После сохранения черновику присваивается номер ЕПГУ.

Для подачи заявления в ведомство необходимо перейти в личный кабинет руководителя на ЕПГУ https://gosuslugi.ru (авторизоваться также как юридическое лицо).

| Дорошенко А. В.                    | Услугу предоставляет                                   |                                                    |
|------------------------------------|--------------------------------------------------------|----------------------------------------------------|
| ) Для подтверждения запроса необхо | димо передать черновик заявки руководителю организации | Муниципальные образования<br>Новосибирской области |
| Черновик заявления 29.04.20        | 20, 14:11:11                                           | Доступные действия:<br>Продолжить заполнение       |
|                                    |                                                        | Удалить черновик                                   |
| Вы можете отредактировать и        | сохранить Продолжить заполнение                        | Переити к описанию услуги                          |

Далее необходимо зайти через личный кабинет руководителя также как юридическое лицо, перейти в раздел уведомлений и используя поисковую строку найти по номеру сохраненный черновик, открыть и отправить.

| Обзор Уведомления (29) |                                 | Контроль и надзор                               |                             | Сотрудники                  | Настройки  |   |               |
|------------------------|---------------------------------|-------------------------------------------------|-----------------------------|-----------------------------|------------|---|---------------|
| 759412                 | 2888                            |                                                 |                             | ¢                           |            |   |               |
| Bce 29                 | 3                               | аявление 28                                     | Черновик                    | Запись на прием             | Госпочта 3 |   |               |
| Показать               | непроч                          | итанные (                                       | Отметить все                | прочитанными                |            |   |               |
| 🕥 Че<br>(Ка<br>Ав      | ерновик<br>ап.строі<br>тор: Дој | заявления «Е<br>ительство и лі<br>рошенко А. В. | Зыдача разре<br>инейные объ | ешения на строите<br>екты)» | ЛЬСТВО     |   | Сегодня 14:11 |
|                        |                                 |                                                 |                             |                             |            | н | еобязательно  |
|                        |                                 |                                                 |                             |                             |            |   |               |

После этого заявление будет отправлено в ведомство, оказывающее услугу.

## Успешной Вам работы с порталом «Госуслуги»!

Уважаемые заявители, в случае возникновения проблем с подачей заявления посредством портала государственных услуг «Госуслуги» просим обращаться к специалистам Управления архитектурно-строительной инспекции мэрии города Новосибирска по телефонам: 227-46-81, 227-46-04.